### **QUICK PAYMENT via PAYPAL (express)**

### Step 1. When you're here to pay, pls press "Check out with PAYPAL" (paypal express)

|                                                                                  | 1                                                                       | 2              |        |              |
|----------------------------------------------------------------------------------|-------------------------------------------------------------------------|----------------|--------|--------------|
| Your Shopping Cart                                                               | Shipping & Payment Information                                          | Order Complete |        |              |
| [help (?)]                                                                       | Total Items: 1 Weight: 0.01kg Amou                                      | nt: \$4.90     |        |              |
| Qty.                                                                             | Item Name                                                               |                | Unit   | Total        |
|                                                                                  | <ul> <li>Long COB led flat light source(chips COB 3~7W Bulb)</li> </ul> |                | \$4.90 | \$4.90       |
|                                                                                  |                                                                         |                | Sub-To | otal: \$4.90 |
| CHECK OUT CONTINUE S<br>Check out PayPal<br>with<br>The safer, easier way to pay | HOPPING UPDATE CART                                                     |                |        |              |

# Step 2. Now you come to the page link to pay. And you will have two options: PAY via PAYPAL account and PAY via DEBIT or CREDIT CARD.

**NOTE:** If there is **NO** CREDIT CARD OPTION, it might be caused by your IP location, because PAYPAL has **NOT**opened its CREDIT CARD business to all countries.

You can sign up a Paypal Account by following the prompt box.

## LEDlightWORLD LTD

| Your order summa                                                   | ary               | Choose a way to pay                                                                   |
|--------------------------------------------------------------------|-------------------|---------------------------------------------------------------------------------------|
| Descriptions                                                       | Amount            | Pay with my PayPal account     PayPal account                                         |
| Long COB led flat light source(chip<br>tem number: HK-led-n-162014 | \$4.90            | Log in to your account to complete the purchase                                       |
| tem price: \$4.90                                                  |                   |                                                                                       |
| Quantity: 1                                                        |                   | Pay with a debit or credit card                                                       |
| Item total                                                         | \$4.90            | (Optional) Sign up to PayPal to make your next checkout faster <b>PAYPALY account</b> |
| Postage and packaging:                                             | \$10.00           |                                                                                       |
|                                                                    | T-4-1 644 00 UCD  | Country United Kingdom                                                                |
|                                                                    | Total \$14.90 USD |                                                                                       |

#### Step 1. When you're here to pay, pls press "check out"

| Qty.                                                     | Item Name                       | Unit   | Total        |
|----------------------------------------------------------|---------------------------------|--------|--------------|
| 1 UPDATE CART                                            | aht source(chips COB 3~7W Bulb) | \$4.90 | \$4.90       |
|                                                          |                                 | Sub-To | otal: \$4.90 |
| CHECK OUT CONTINUE SHOPPING UPDAT                        | CART                            |        |              |
| Check out PayPaf<br>with<br>The safer, easier way to pay |                                 |        |              |

# Step 2. You will be here - - - If you are a new customer, pls finish to fill "YOUR PERSONAL DETAILS". If you're a returning customer, just login to your old account.

| New Customer? Please enter your checkout information here                                                                                                    | Returning Customers                                                                                    |
|----------------------------------------------------------------------------------------------------|----------------------------------------------------------------------------------------------------|
| To create an account, please enter your billing information as it appears<br>on your credit card statement.<br>Check out PayPal <sup>*</sup><br>with<br>The safer, easier way to pay                                                                                                    | EELECTRWORLD LTD account holders may login below. Email Address: Password: Email Eorgot your password? |
| Or<br>Returning customers may benefit from creating an account with<br>EELECTRWORLD LTD which allows you to shop faster, track the status of<br>your current orders, review your previous orders and take advantage of<br>our other member's benefits.<br>if it's the first time to order, pls<br>fill your personal information | if you order before, just<br>login to your old account.<br>here.                                       |

## Step 3 Submit from step 2, then you're here - - - choose and pay

| Payment Method                                                            |                                                                                                    |                  |
|---------------------------------------------------------------------------|----------------------------------------------------------------------------------------------------|------------------|
| PayPal Checkout with Pa                                                   | ayPal. The safer, easier way to pay.                                                                                                    |                  |
| Your Order Total:                                                         |                                                                                                    | <u>Edit Cart</u> |
| Qty.                                                                      | Item Name                                                                                                    | Total            |
| 1 x                                                                       | Long COB led flat light source(chips COB 3~7W Bulb)                                                                                                    | \$4.90           |
| Sub-Total: \$4.90<br>Flat Rate (Best Way):<br>Total: \$9.90               | \$5.00                                                                                                    |                  |
| Discount Coupon:                                                          |                                                                                                    |                  |
| Please type your coupon<br>Please note: you may onl<br>Redemption<br>Code | code into the box next to Redemption Code. Your coupon will be applied to the total and reflected in your cart after you click continue.<br>y use one coupon per order.<br>update |                  |
| Special Instructions                                                      | or Order Comments:                                                                                                    |                  |
|                                                                           |                                                                                                    | .::              |
| confirm order                                                             | Confirm Your Order<br>- and proceed to processing                                                                                                    |                  |